## Dragonpay Instructions AML

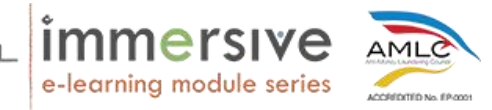

1. Dragonpay will give you a list of payment options to choose from. Select the one most convenient for you.

Click on "I agree to the Terms and Conditions", and click on Select.

Maraming payment options ang Dragonpay. Piliin ang option na pinakaconvenient sa inyo.

Pindutin ang box sa tabi ng "I agree to the **Terms and Conditions**" at pindutin ang **Select** button matapos pumili ng payment option.

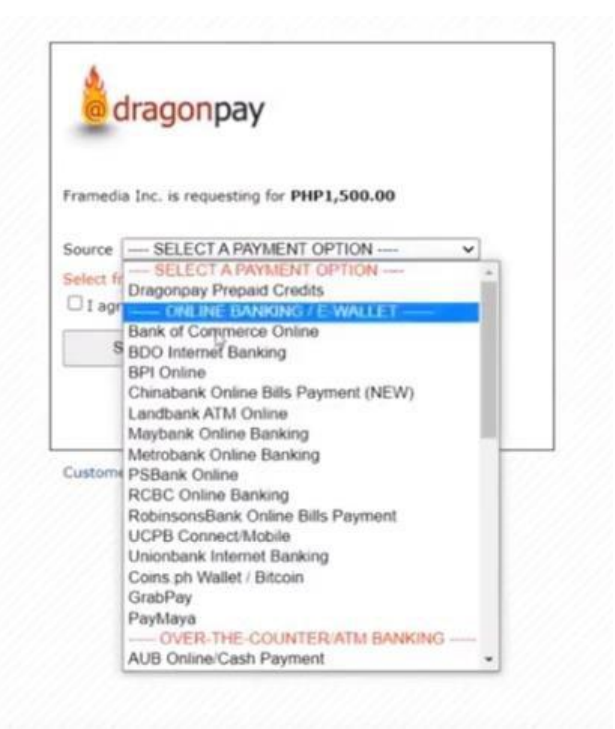

| dragonpay                                                                     |                                       |
|-------------------------------------------------------------------------------|---------------------------------------|
| Framedia Inc. is requesting for PHP1,5                                        | 600.00                                |
| Source BDO Internet Banking                                                   | ~                                     |
| Use your BDO Retail Internet Banking (<br>payment, Read our BDO RIB guide for | (RIB) account to make a more details. |
| I agree to the Terms and Conditions                                           |                                       |
| Select b                                                                      |                                       |
| 645                                                                           |                                       |
| HE                                                                            |                                       |

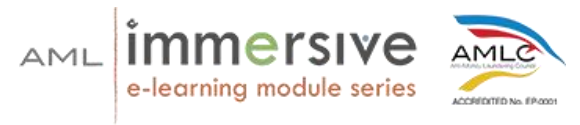

2. Upon clicking **Select**, you will have to enter either your email address or your mobile number.

For this demonstration, we are using an email address. Click on the **Send Instructions via Email/Mobile** button below.

Ilagay and inyong email address o cellphone number pagkapindot ng **Select** button at pagkatapos nito ay pindutin ang button na **Send Instructions via Email/Mobile**.

Email address ang gagamitin natin sa halimbawang ito.

| BL                                                                                                    |                                                                                            | dragonpay                                                                                      |
|----------------------------------------------------------------------------------------------------|--------------------------------------------------------------------------------------------|------------------------------------------------------------------------------------------------|
| Ref# SHLAJ2D8 :<br>User Registration                                                                          | PHP1,500.00 for Fo                                                                         | undation Course - Single                                                                       |
| Click the button b                                                                                            | elow to have the de                                                                        | posit instructions emailed to                                                                  |
| you. For over-the<br>contained in the in<br>also <u>view the inst</u><br>future reference.                    | -counter payments,<br>nstruction to validat<br>ruction online but sa                       | you will need the link<br>e your payment. You may<br>ave/print/bookmark it for                 |
| you. For over-the<br>contained in the in<br>also <u>view the inst</u><br>future reference.<br>Email/Mobile No | -counter payments,<br>nstruction to validat<br>ruction online but sa<br>youremailaddresshe | you will need the link<br>e your payment. You may<br>ave/print/bookmark it for<br>re@gmail.com |

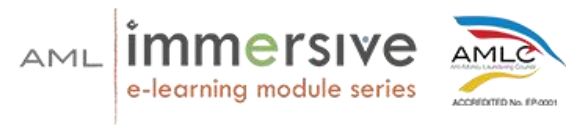

3. You will then receive an email from Dragonpay with the payment instructions and transaction reference number.

For demonstration, here is what the email should look like.

Makakatanggap kayo ng email o text message mula sa Dragonpay na naglalaman ng mga instructions para sa pagbabayad.

Makikita ninyo sa ibaba ang isang halimbawa ng email galling sa Dragonpay.

| D. G :                                                                                                    |                                    |                          |                         |                                    | 1-50 of 6                           | ,788     |   | > |
|----------------------------------------------------------------------------------------------------|------------------------------------|--------------------------|-------------------------|------------------------------------|-------------------------------------|----------|---|---|
| Primary                                                                                                    | Social                             | Pro                      | omotions                | (i) Updates                        | El Forums                           |          |   |   |
| 🔲 🛧 Dragonpay 🛛                                                                                                    | Payment Instruction                | for Transaction Ref:     | SHLAJ2D8, Dear Cu       | istomer, Good day and thank you    | u for choosing our serv             |          | • | 0 |
|                                                                                                    |                                    |                          |                         |                                    |                                     |          |   |   |
|                                                                                                    |                                    |                          |                         |                                    |                                     |          |   |   |
| Payment Instruction                                                                                                    | for Transaction R                  | ef: SHLAJ2D8             | B Inbox ×               |                                    |                                     |          | e | 2 |
| Dragonpay <support@dragonpay.p< td=""><td>h&gt;</td><td></td><td></td><td></td><td>11:01 AM (0 minutes ago)</td><td>☆</td><td>*</td><td>:</td></support@dragonpay.p<> | h>                                 |                          |                         |                                    | 11:01 AM (0 minutes ago)            | ☆        | * | : |
| to me •                                                                                                    |                                    |                          | D                       |                                    |                                     |          |   |   |
| dragonpay                                                                                                    |                                    |                          |                         |                                    |                                     |          |   |   |
| Dear Customer,                                                                                                    |                                    |                          |                         |                                    |                                     |          |   |   |
| Good day and thank you for choosi                                                                                                    | ng our service. Please click o     | on the link below and c  | arefully review your i  | nstruction online                  |                                     |          |   |   |
| https://gw.dragonpay.ph/Bank/GetE                                                                                                    | mailInstruction aspx?refno=5       | SHLAJ2D8                 |                         |                                    |                                     |          |   |   |
| For payment-specific inquiries, you                                                                                                    | may call, email or chat with       | us. For product-specifie | c inquiries or question | ns regarding the status of your or | der, please contact the merchant of | firectly |   |   |
| Sincerely,                                                                                                    |                                    |                          |                         |                                    |                                     |          |   |   |
| Customer Service                                                                                                    |                                    |                          |                         |                                    |                                     |          |   |   |
| Google Play                                                                                                    | ed the <u>Dragonpay Credits</u> mo | bile app to easily track | your transactions, e    | arn rewards, and enjoy super fas   | t checkout payments at our merch    | ants.    |   |   |

\*\*\* THIS IS A SYSTEM-GENERATED EMAIL. DO NOT REPLY. \*\*\*

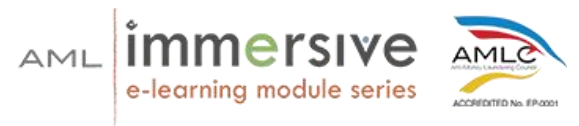

4. Click on the link provided in the email, and it should direct you to the Dragonpay portal containing the payment instructions.

It is important to carefully read the steps they have provided you.

Also take note that steps may be different depending on the payment option you have selected, so make sure that you are following the steps they have provided.

Pindutin ang link na nakasaad sa email at mapupunta kayo sa Dragonpay page kung saan makikita ninyo ang payment instructions.

Basahing maigi ang steps na binigay ng Dragonpay.

Tandaan na maaaring magkakaiba ang instructions sa bawat payment option.

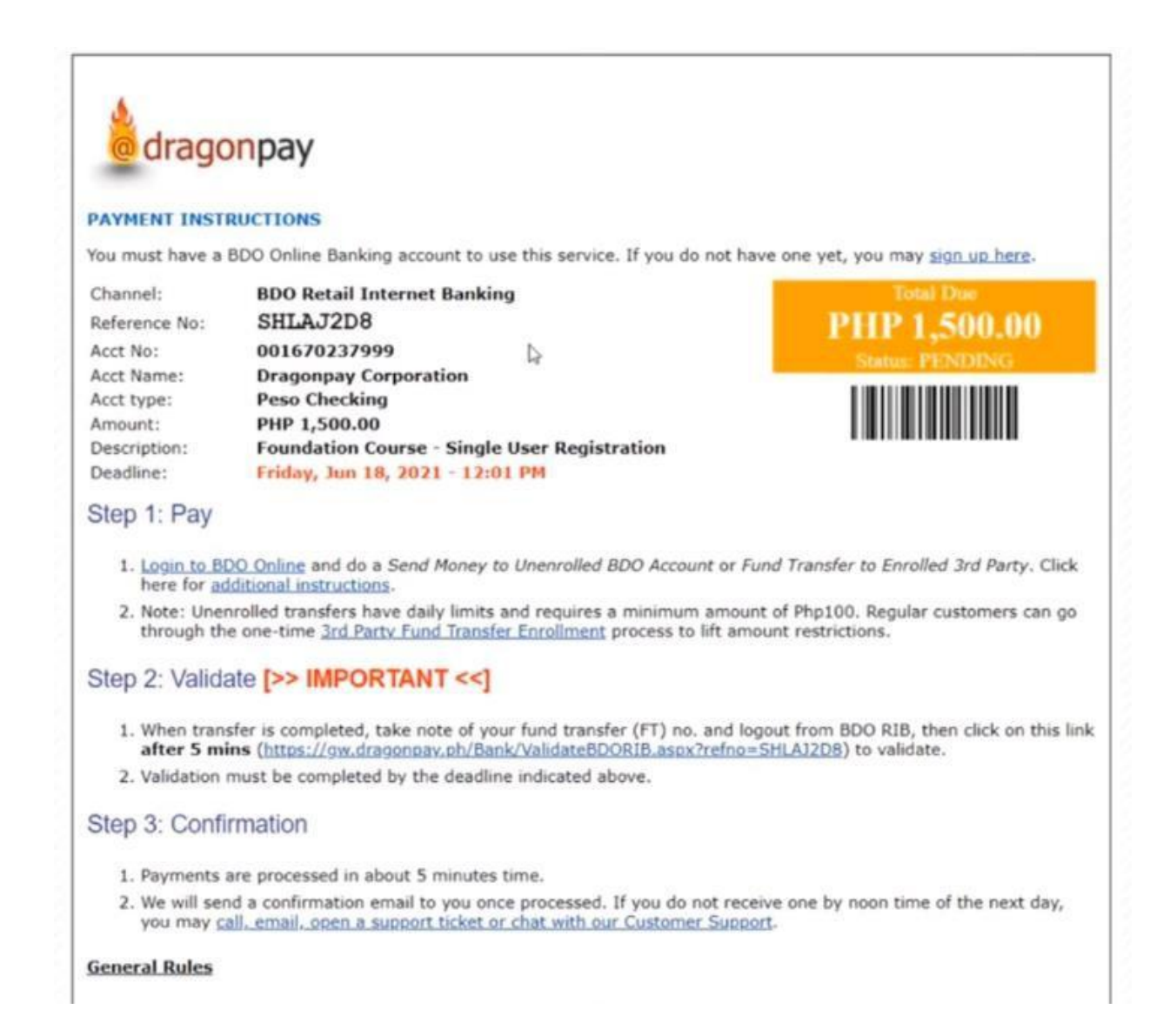

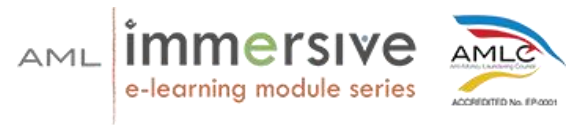

5. Once you have successfully paid via the payment option you have selected, click on the link Dragonpay has provided in their instructions to validate your payment.

For demonstration, this is the BDO validation.

Pagkabayad gamit ang payment option na pinili ninyo, pindutin ang link sa Dragonpay email instructions para ma-validate ang inyong bayad.

Sa halimbawang ito, ginamit namin and BDO validation.

| Ref # SHLAJ2D8: PHP1,500.00                                                                                   |       |
|----------------------------------------------------------------------------------------------------|-------|
|                                                                                                    |       |
| Take note of the confirmation number displayed in your I<br>account for the fund transfer and enter it below. | BDO   |
| Last 6 to 9 digits of FT / MA_PC Ref. No. 112748288                                                           |       |
| Click button only once and wait. Proces                                                                       | ssing |
| Validate may take a few seconds to complete.                                                                  |       |
|                                                                                                    |       |

| <b>BDO</b>                              | dragonpay           |
|-----------------------------------------|---------------------|
| Ref # SHLAJ2D8: PHP1,500.00             |                     |
| Payment Validated. Click <u>here</u> to | return to merchant. |
| Last 6 to 9 digits of FT / MA_PC I      | Ref. No. 112748288  |
|                                         |                     |
|                                         |                     |
|                                         |                     |
| D                                       |                     |

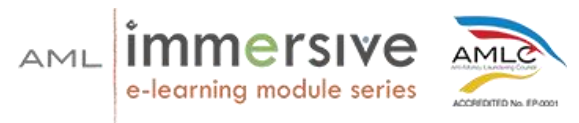

6. Upon validation, you will then receive two emails --- one from Dragonpay and one from AML Certified --- to confirm your payment.

Pagka-validate ng inyong bayad, makakatanggap kayo ng dalawang email, isa mula sa Dragonpay and isa galling sa AML Certified na nagsasabing kumpirmado na ang inyong bayad.

|                                                                                                    |                                                                                                    |                                                                                                    |                                       | 1-50 of 6,7                  | 94 e |      |
|----------------------------------------------------------------------------------------------------|----------------------------------------------------------------------------------------------------|----------------------------------------------------------------------------------------------------|---------------------------------------|------------------------------|------|------|
| rimary                                                                                                    | Social                                                                                                    | Promotions                                                                                                    | i Updates                             | E Forums                     |      |      |
|                                                                                                    |                                                                                                    |                                                                                                    |                                       |                              |      |      |
| Dragonpay                                                                                                    | Payment Confirmation                                                                                                    | 1 for Transaction Ref: SHLAJ2D8 - Payment                                                                                                    | Confirmation Congratulations! This    | is to confirm that your p    | 12   | :021 |
| AML Certified Admir                                                                                                    | AML Certified Online 1                                                                                                    | Training: Payment Receipt - Dear Darryl Zals                                                                                                    | os, Thank you for your order at https | c//aml.certifie 💽 i          |      |      |
|                                                                                                    | certified.ph-inv                                                                                                    |                                                                                                    |                                       |                              |      | ٩.   |
|                                                                                                    |                                                                                                    |                                                                                                    |                                       |                              |      |      |
|                                                                                                    |                                                                                                    |                                                                                                    |                                       |                              |      |      |
| AMI Certified (                                                                                                    | Online Training: Payme                                                                                                    | ant Peceint Inhora                                                                                                    |                                       |                              |      | 2    |
| AIVIL CERTINED                                                                                                    | Juine training, Payme                                                                                                    | ent Receipt                                                                                                    |                                       |                              |      | ٢    |
| ML Certified Admin                                                                                                    | o-reply@certified.ph <u>via</u> bnc3.mailjet.co                                                                                                    | om                                                                                                    | C 12:02                               | PM (38 minutes ago) 🛛 🏠      | *    | ÷    |
| me *                                                                                                    |                                                                                                    |                                                                                                    |                                       |                              |      |      |
| nan Darryn Zaisos,                                                                                                    | at https://aml.contified.ph/dachksand                                                                                                    |                                                                                                    |                                       |                              |      |      |
| narik you tor your order t                                                                                                    | st https://ami.certined.ph/dashboard.                                                                                                    |                                                                                                    |                                       |                              |      |      |
| our order details are;                                                                                                    | 0.000                                                                                                    |                                                                                                    |                                       |                              |      |      |
| ayment Amount: 1,500.0                                                                                                    | 0 PHP                                                                                                    |                                                                                                    |                                       |                              |      |      |
| yment Reference: SHL                                                                                                    | AJ2D8 Invoice #LCTSX / June 18, 20<br>Subtotal P1                                                                                                    | 021<br>1.339.28 Tax (12%)                                                                                                    | 1. Foundation Course - Single U       | ser Registration 1xP1,339.28 |      |      |
| Best Regards AML Cer                                                                                                    | tified Online Training https://aml.certif                                                                                                    | led ph/dashboard                                                                                                    |                                       |                              |      |      |
| best regulas, rank der                                                                                                    | and crime roundy interimination                                                                                                    | THE REPORT OF THE REPORT OF THE |                                       |                              |      |      |
|                                                                                                    | Þ                                                                                                    |                                                                                                    |                                       |                              |      |      |
|                                                                                                    |                                                                                                    |                                                                                                    |                                       |                              |      |      |
|                                                                                                    |                                                                                                    |                                                                                                    |                                       |                              |      |      |
|                                                                                                    |                                                                                                    |                                                                                                    |                                       |                              |      |      |
|                                                                                                    | Ann                                                                                                    |                                                                                                    |                                       |                              |      |      |
| certified.ph-invoic_                                                                                                    | <b>/</b>                                                                                                    |                                                                                                    |                                       |                              |      |      |
|                                                                                                    |                                                                                                    |                                                                                                    |                                       |                              |      |      |
|                                                                                                    |                                                                                                    |                                                                                                    |                                       |                              |      |      |
|                                                                                                    |                                                                                                    |                                                                                                    |                                       |                              |      |      |
|                                                                                                    |                                                                                                    |                                                                                                    |                                       |                              |      |      |
| Payment Confi                                                                                                    | irmation for Transaction                                                                                                    | n Ref: SHLAJ2D8 Inbox ×                                                                                                    |                                       | -                            | ß    |      |
|                                                                                                    |                                                                                                    |                                                                                                    |                                       |                              |      |      |
|                                                                                                    |                                                                                                    |                                                                                                    |                                       |                              |      |      |
| Dragonpay <help@drago< td=""><td>nnpay.ph&gt; 🗟</td><td></td><td>12:02 PM</td><td>(38 minutes ago) 🔥 🔸</td><td>:</td><td></td></help@drago<>                       | nnpay.ph> 🗟                                                                                                    |                                                                                                    | 12:02 PM                              | (38 minutes ago) 🔥 🔸         | :    |      |
| Dragonpay <help@drago<br>to me *</help@drago<br>                                                                                                    | unpay.ph> 🛱                                                                                                    |                                                                                                    | 12:02 PM                              | (38 minutes ago) 🐈 🔸         | :    |      |
| Dragonpay <help@drago< td=""><td>npay.ph&gt;</td><td></td><td>12:02 PM</td><td>(38 minutes ago) 🐇 🔦</td><td>:</td><td></td></help@drago<>                          | npay.ph>                                                                                                    |                                                                                                    | 12:02 PM                              | (38 minutes ago) 🐇 🔦         | :    |      |
| Dragonpay <help@drago< td=""><td>ay</td><td></td><td>12:02 PM</td><td>(38 minutes ago) 🛱 🔸</td><td>1</td><td></td></help@drago<>                                   | ay                                                                                                    |                                                                                                    | 12:02 PM                              | (38 minutes ago) 🛱 🔸         | 1    |      |
| Dragonpay <help@drago<br>to me *</help@drago<br>                                                                                                    | anpay ph> D                                                                                                    |                                                                                                    | 12-02 PM                              | (38 minutes ago) 📩 🔦         | :    |      |
| Dragonpay <help@drago<br>to me *<br/>dragonp<br/>Payment Confir</help@drago<br>                                                                                    | anpayph> ₽<br>ay<br>mation                                                                                                    |                                                                                                    | 12:02 PM                              | (38 minutes ago) 📩 🔦         | :    |      |
| Dragonpay <help@drago<br>to me *<br/>dragonp<br/>Payment Confir<br/>Congratulations! This is t</help@drago<br>                                                     | anpay.ph> 4<br>ay<br>mation<br>o confirm that your payment has been i                                                                                                    | completed.                                                                                                    | 12:02 PM                              | (38 minutes ago) 📩 🛧         | I    |      |
| Progonpay <help@drago<br>to me ~</help@drago<br>                                                                                                    | anpay.ph> b<br>ay<br>mation<br>s confirm that your payment has been o<br>SHLAJ2D8                                                                                               | completed                                                                                                    | 12:02 PM                              | (38 minutes ago) 📩 🔦         |      |      |
| Dragonpay <help@drago<br>to me =<br/>Congratulations! This is t<br/>Reference No<br/>Channel</help@drago<br>                                                       | anpay.ph> b<br>ay<br>mation<br>o confirm that your payment has been of<br>SHLA.J2D8<br>BD0                                                                                      | completed.                                                                                                    | 12:02 PM                              | (38 minutes ago) 📩 🛧         |      |      |
| Dragonpay <help@drago<br>to me ~</help@drago<br>                                                                                                    | anpay.ph> b<br>ay<br>mation<br>o confirm that your payment has been of<br>SHLA.J2D8<br>BD0<br>Framedia Inc.<br>Framedia Inc.                                                    | completed.                                                                                                    | 12:02 PM                              | (38 minutes ago) 📩 🛧         | I    |      |
| Dragonpay <help@drago<br>to me *<br/>Congratulations! This is t<br/>Reference No<br/>Channel<br/>Merchant<br/>Amount<br/>Marchant Turifé</help@drago<br>           | anpay.ph> b<br>ay<br>mation<br>o confirm that your payment has been of<br>SHLA.J2D8<br>BD0<br>Framedia Inc.<br>PHP 1,500.00<br>LTESY                                            | completed.                                                                                                    | 12:02 PM                              | (38 minutes ago) 📩 🔸         |      |      |
| Dragonpay <help@drago<br>to me *<br/>Congratulations! This is t<br/>Reference No<br/>Channel<br/>Merchant<br/>Amount<br/>Merchant Txnid<br/>Status</help@drago<br> | anpay.ph> b<br>ay<br>mation<br>o confirm that your payment has been of<br>SHLAJ2D8<br>BD0<br>Framedia Inc.<br>PHP 1,500.00<br>LCTSX<br>SUCCESS                                  | completed.                                                                                                    | 12:02 PM                              | (38 minutes ago) 📩 🔸         | **   |      |
| Dragonpay -help@drago<br>to me =                                                                                                    | anpay,ph> b<br>ay<br>mation<br>o confirm that your payment has been of<br>SHLAJ2D8<br>BD0<br>Framedia Inc.<br>PHP 1,500.00<br>LCTSX<br>SUCCESS<br>[000] BD0 RIB FT Ref No. 1122 | completed.<br>748288 #SHLAJ2D8 (6/18/21 12:01)                                                                                                    | 12:02 PM                              | (38 minutes ago) 📩 🔸         | Ι    |      |

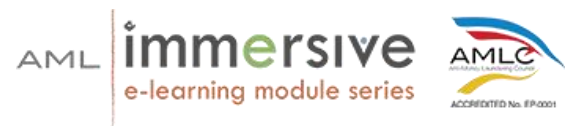

7. Upon confirming your payment, you should now see the course on your dashboard once you log in to your AML account.

Kapag confirmed na ang inyong bayad, makikita ninyo ang course sa inyong dashboard kapag naka-login kayo sa inyong AML account.

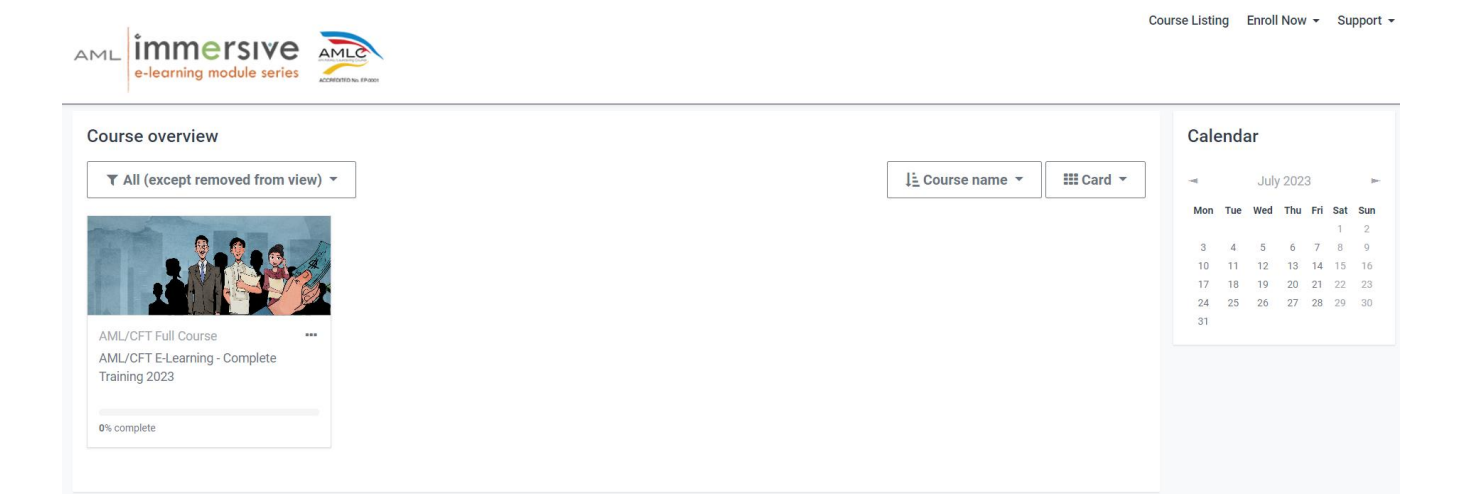